# **Configure your Observer settings**

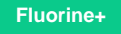

### Prerequisites

1 First, install Observer for ServiceNow.

# Procedure

To make changes to the Observer default settings, you will first need to access the Settings page. To do this:

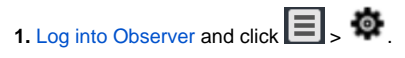

2. From this Settings page, you will be presented with various tabs that will allow you to make changes to your Observer settings, including:

- General Preferences
- Trend Groups
- Alert Configurations

#### **Similar topics**

- Create a ServiceNow bulk/dynamic share for Splunk
- Open Splunk HTTP Event Collector port to the Perspectium Integration Mesh
- Generate a Splunk Event Collector token
- View your event collections in Splunk
- Create custom Freshservice ticket fields

## **Contact Perspectium Support**

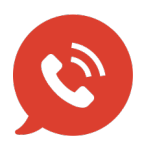

US: 1 888 620 8880 UK: 44 208 068 5953 support@perspectium.com